ดาวน์โหลดสคริปได้ที่ <u>https://noc.rmutl.ac.th/main/</u>

1. จากนั้นทำการแยกไฟล์ที่ดาวน์โหลดออกมา โดยการคลิกขวา แล้วเลือก Extract Here ดังรูป

| Name                  |                    |               | Date modified     | Туре |   |   |
|-----------------------|--------------------|---------------|-------------------|------|---|---|
| Windows7_LAN_Dot1x.7z |                    | Open          |                   |      |   |   |
| 4                     | 📜 Open with WinRAR |               |                   |      |   |   |
|                       |                    | Extract files |                   |      |   |   |
|                       |                    | Extract Here  |                   |      |   | 0 |
|                       |                    | Extract to    | Windows7_LAN_Dot1 | 4    |   | 6 |
|                       |                    | 7-Zip         |                   |      | > |   |

2. จะได้โฟลเดอร์ออกมาดังรุป

| Name         | ^           |
|--------------|-------------|
| 📙 Windows7_L | AN_Dot1x    |
| Windows7_L   | AN_Dot1x.7z |

3. ทำการคลิกเข้าไปในภายในโฟลเดอร์จะเจอไฟล์ดังรูป

| Name                        |
|-----------------------------|
| Ethernet_Private.xml        |
| Ethernet_Public.xml         |
| Start_LAN_Dot1x_Private.exe |
| Start_LAN_Dot1x_Public.exe  |

โดยไฟล์ที่ชื่อว่า Start\_LAN\_Dot1x\_Private จะเป็นสคริปที่ใช้สำหรับเครื่องส่วนตัว จะทำการ login เพียง

ครั้งเดียวแล้วจำค่าไว้

Start\_LAN\_Dot1x\_Public จะเป็นสคริปที่ใช้สำหรับเครื่องที่ใช้งานหลายคน การ login

จะจดจำ user ไว้

4. ขั้นตอนการใช้งานให้ทำการคลิกขวา แล้วกด Run as administrator ดังรูป

| Name                                                                                             |                |                |             |   |      |
|--------------------------------------------------------------------------------------------------|----------------|----------------|-------------|---|------|
| <ul> <li>Ethernet_Private.xm</li> <li>Ethernet_Public.xml</li> <li>Start_LAN_Dot1x_Pr</li> </ul> | l<br>ivate.exe |                |             |   |      |
| 😰 Start_LAN_Dot1x_Pu                                                                             | iblic.exe      |                |             |   | <br> |
|                                                                                                  | Оре            | en             |             |   |      |
|                                                                                                  | 💡 Run          | n as administr | rator       | 0 |      |
| -                                                                                                | Tro            | ubleshoot co   | mpatibility | 2 |      |
|                                                                                                  | Pin            | to Start       |             |   |      |
|                                                                                                  | 7-Z            | ip             |             |   | >    |

5. กดเลือกที่ Yes ดังรูป

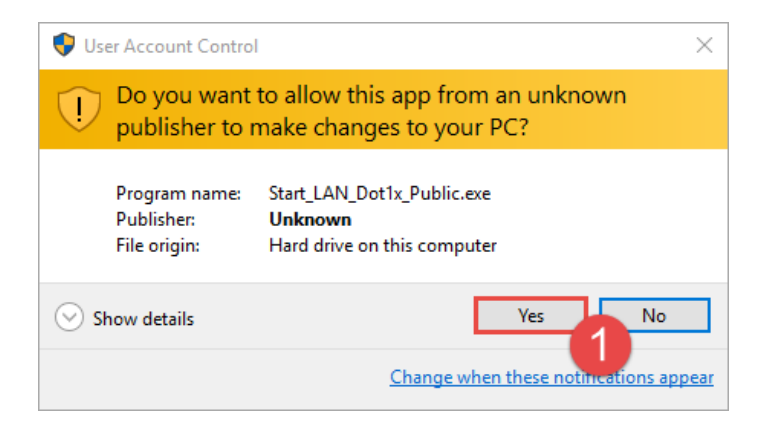

6. จะแสดงหน้าต่างการทำงานของสคริปดังภาพ

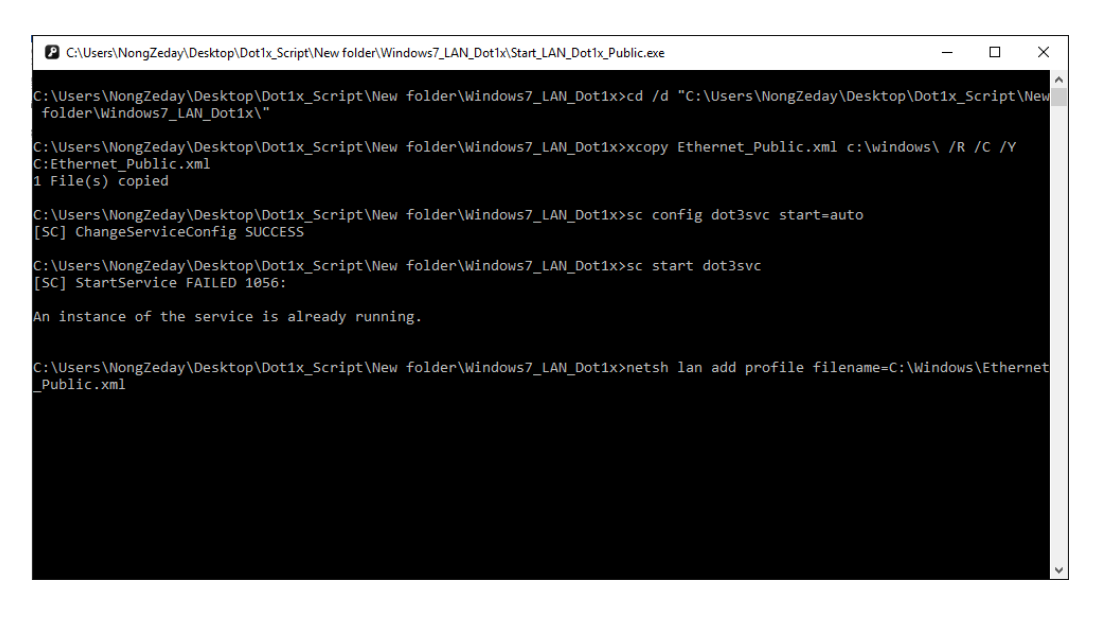

7. จากนั้นจะมีหน้าต่างขึ้นมาให้ใส่ username และ password ดังรูป

| Windows Securi | ity                              | × |
|----------------|----------------------------------|---|
| Sign in        |                                  |   |
| 8              | User name<br>Password<br>Domain: |   |
|                | OK Cancel                        |   |

โดยใส่ username และ password เดียวกันกับที่ใช้ login Internet และ WIFI